| Sphinx iQ2 | Fiche-outil n° 01        | cterrier.com |  |
|------------|--------------------------|--------------|--|
|            | Gestion de l'application | page 5       |  |
|            |                          |              |  |

Ces fiches outils sont optimisées pour l'utilisation de l'application Sphinx iQ2, qui offre une version de démonstration gratuite limitée à 10 questions.

Nouvelle étude

## 1. Charger / Quitter Sphinx

## • Charger Sphinx

- Cliquez sur le bouton 🍘 ou 🖽
- Faites défiler les applications et sélectionnez Le Sphinx puis cliquez sur Sphinx iQ2.

### Quitter Sphinx

- Cliquez sur la case fermeture de Sphinx.

# 2. Créer/fermer une étude

#### • Créer une étude

- Survolez le volet Nouveau et sélectionnez Etude Sphinx.

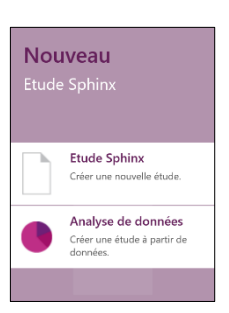

×

| • 🔀                                                            | Créer une étude                                                                    |                                                                                                    |
|----------------------------------------------------------------|------------------------------------------------------------------------------------|----------------------------------------------------------------------------------------------------|
|                                                                | Définir une nouvelle étude                                                         |                                                                                                    |
| 0 📋                                                            | Recopier une étude existante<br>Dupliquer l'étude existante en conservant l'origin | nale                                                                                                    |
| o 🚔                                                            | <b>Utiliser un modèle</b><br>Choisir une étude parmi des exemples types            |                                                                                                    |
|                                                                |                                                                                    |                                                                                                    |
|                                                                | << Préce                                                                           | édent Suivant >> Terminer                                                                                                    |
| elle étude                                                     |                                                                                    |                                                                                                    |
|                                                                |                                                                                    |                                                                                                    |
| Propriétés                                                     |                                                                                    | Langues et traductions                                                                                                    |
| Propriétés<br>Titre (présent dans le b                         | pandeau du formulaire) :                                                           | Langues et traductions<br>Choisir la langue de l'étude<br>et ses traductions                                                                                                    |
| Propriétés<br>Titre (présent dans le b<br>Commentaire :        | bandeau du formulaire) :                                                           | Langues et traductions<br>Choisir la langue de l'étude<br>et ses traductions<br>Langue en cours :<br>FR - Français                                                                                 |
| Propriétés Titre (présent dans le b Commentaire :              | pandeau du formulaire) :                                                           | Langues et traductions<br>Choisir la langue de l'étude<br>et ses traductions<br>Langue en cours :<br>FR - Français                                                                                 |
| Propriétés Titre (présent dans le b Commentaire : Organisme :  | pandeau du formulaire) :<br>Période :                                              | Langues et traductions<br>Choisir la langue de l'étude<br>et ses traductions<br>Langue en cours :<br>FR - Français<br>Modèles et styles                                                            |
| Propriétés Titre (présent dans le le Commentaire : Organisme : | pandeau du formulaire) :                                                           | Langues et traductions<br>Choisir la langue de l'étude<br>et ses traductions<br>Langue en cours :<br>FR - Français<br>Modèles et styles                                                            |
| Propriétés Titre (présent dans le t Commentaire : Organisme :  | pandeau du formulaire) :                                                           | Langues et traductions<br>Choisir la langue de l'étude<br>et se traductions<br>Langue en cours :<br>FR - Français<br>Modèles et styles<br>Appliquer modèles et styles<br>Logo par défaut : (aucun) |

- Activez l'option Créer une étude.
- Cliquez sur le bouton Suivant >>.
- Saisissez le titre de l'étude et un commentaire éventuel.
- Indiquez le nom de l'organisme pour lequel l'étude est réalisée
- Paramétrez la date de l'étude (ces éléments seront affichés en haut de la 1<sup>re</sup> page du questionnaire).
- Dans la zone droite, sélectionnez éventuellement un modèle prédéfini à utiliser, la langue et le logo qui seront associé à l'étude. Utilisez les flèches pour vous déplacer dans les paramètres.
- Cliquez sur le bouton : Terminer

## Sphinx iQ2

# Fiche-outil n° 01 Gestion de l'application

cterrier.com

page 6

- Survolez la zone **Conception du questionnaire** et cliquez sur l'option **Rédiger mon questionnaire**.
- Saisir les questions (fiche 2).

#### • Fermer une étude

- Ouvrez une nouvelle étude ou cliquez sur l'onglet **Fichier** puis **Fermer**.

# 3. Sauvegarder une étude

### Première sauvegarde

Le Sphinx crée automatiquement un dossier au nom de l'étude dans lequel il enregistre tous les fichiers générés par l'étude.

- Cliquez sur l'outil ou sur l'onglet Fichier puis Enregistrer sous...
- Sélectionnes l'unité puis le dossier destination.
- Modifiez éventuellement le nom de l'étude (qui sert également de nom de dossier).
- Cliquez sur Enregistrer.

### • Nouvelle sauvegarde

- Cliquez sur l'outil 🛅 ou sur l'onglet Fichier puis Enregistrer.

# 4. Ouvrir une étude

- Cliquez sur l'étude à ouvrir dans la fenêtre d'accueil. Ou :

- Cliquez sur l'onglet Fichier puis Ouvrir.
- Sélectionnez l'unité, le dossier puis l'étude à ouvrir puis cliquez sur le bouton Ouvrir.
- Sélectionner l'option désirée dans la fenêtre de gestion du questionnaire

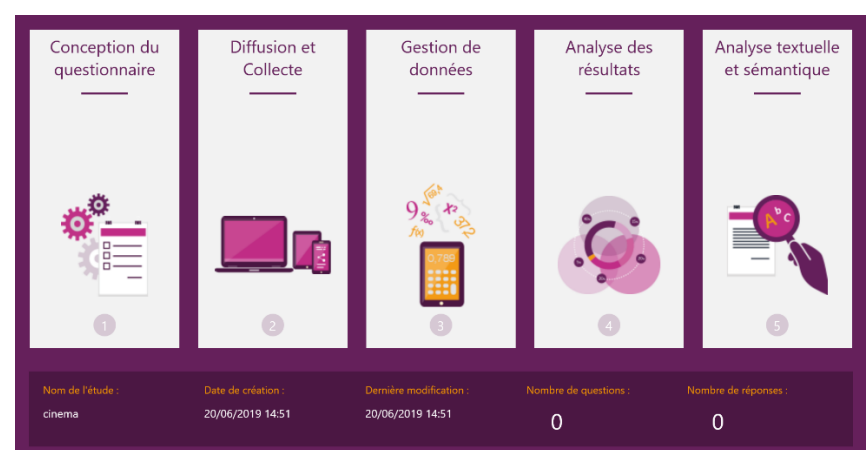

cinema

autorite

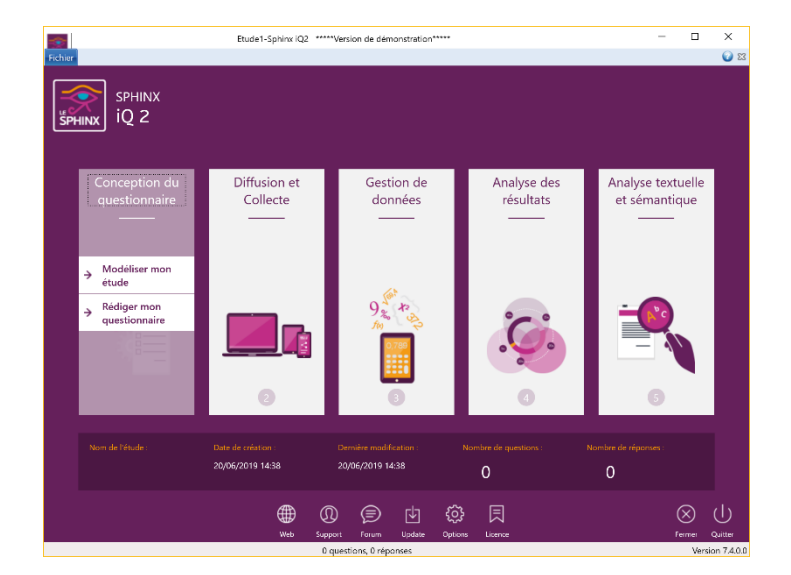

## Fiche-outil n° 01 Gestion de l'application

# 5. L'écran

| de navigation                                                                          | Barre d'onglets                                                                              | Ruban d'outils                          |                                                                    | Questionnaire                                            |             |
|----------------------------------------------------------------------------------------|----------------------------------------------------------------------------------------------|-----------------------------------------|--------------------------------------------------------------------|----------------------------------------------------------|-------------|
| E " " € =                                                                              | cinem                                                                                        | na-Sphinx iQ2 *****Version de déponstra | tion*****                                                          | /                                                        | - C         |
| Fichier Accueil Insertion                                                              | Formulaires Contrôles Diffusion                                                              | a Langues Affichage                     |                                                                    |                                                          |             |
| Panneau<br>d'accueil 🚔 Tableau de bord *<br>Accès directs                              | Coller Coller Question Tableau multiple                                                      | Parties Textes et médias Page           | Supprimer<br>ages Edition                                          | Polices et couleurs                                      | ter M Reche |
| Liste des variables 🔻                                                                  | 0 » 0 ×                                                                                      |                                         |                                                                    | /                                                        |             |
| <ul> <li>I. Frequentation</li> <li>Imposence</li> <li>Oue pensez-yous de la</li> </ul> | qualite des sic                                                                              | Enquête d                               | e satisfaction cir                                                 | néma                                                     |             |
| ≩_ 4. boisson                                                                          | Allez vous au c<br>O Très souvent<br>O Souvent                                               | cinéma ?                                | <ul> <li>Parfois</li> <li>Jamais</li> </ul>                        | ▶                                                        |             |
|                                                                                        | Parmi tes elem<br>Confort des sièg<br>Qualité du son<br>Taille de l'écran<br>Prix des places | ents suivants queis sont ce             | UX QUI VOUS Impoi<br>Qualité de l'a<br>Emplacemer<br>Qualité des f | rcent le plus ?<br>accueil<br>It du cinéma<br>friandises | 2           |
|                                                                                        | Que pensez-vo                                                                                | ous de la qualité des sièges            | ?                                                                  |                                                          |             |
|                                                                                        | 1 2                                                                                          | 3 4 5 6                                 | 7 8                                                                | 9 10                                                     |             |
|                                                                                        |                                                                                              |                                         |                                                                    | 10                                                       |             |
| Liste des variables Plan du form                                                       | ulaire Quelle est votr                                                                       | e boisson préférée ?                    |                                                                    |                                                          |             |
| Formulaires                                                                            | 0 ×                                                                                          | er Coca cola                            | Bière sans alcool                                                  | Limonade Fanta                                           |             |
|                                                                                        |                                                                                              |                                         |                                                                    |                                                          |             |
|                                                                                        |                                                                                              | 🔶 Précédent                             |                                                                    | V Enregistrer                                            |             |
|                                                                                        | ]                                                                                            |                                         |                                                                    |                                                          |             |

Mode d'affichage (Liste des questions ou Plan du formulaire)

# 6. Modifier le mode d'affichage écran

- Cliquez sur l'onglet Affichage
- Cliquez sur l'outil souhaité Formulaire ou liste détaillée

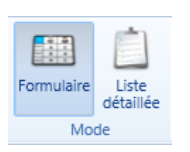

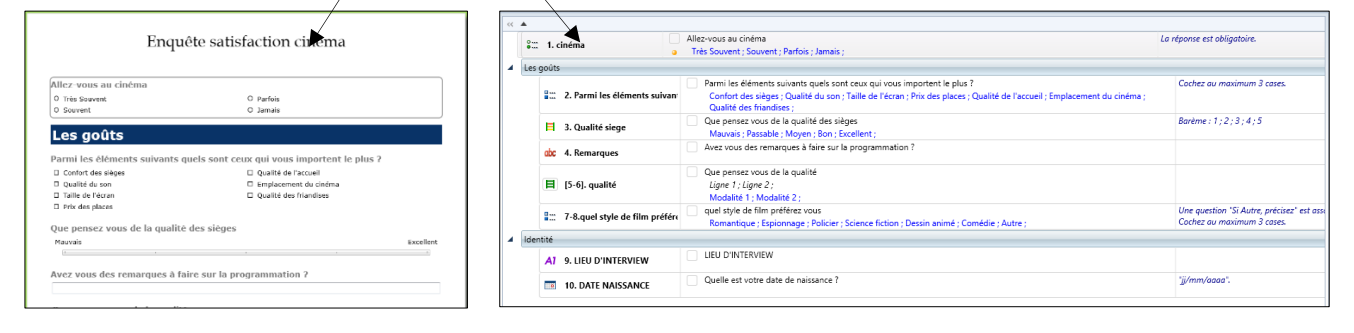

|                                                                                                    | Plan du formulaire 🔺 🕺 🗴                                    |  |  |
|----------------------------------------------------------------------------------------------------|-------------------------------------------------------------|--|--|
| Le volet de navigation affiche la liste des questions :<br>- en mode Liste des variables<br>Ou :<br>- en mode Plan du formulaire<br>et les formulaires | Les goûts     1     ::::::::::::::::::::::::::::            |  |  |
|                                                                                                    | Formulaires a x<br>Formulaire par défaut<br>Papier<br>écran |  |  |